# กำหนดการกู้ยืมเงินกองทุนเงินให้กู้ยืมเพื่อการศึกษา <mark>(กยศ./กรอ.)</mark> ปีการศึกษา 2561 (รอบเดือนสิงหาคม 2561)

มหาวิทยาลัยสงขลานครินทร์ วิทยาเขตหาดใหญ่

## ประเภท ผู้กู้รายใหม่ (ทุกขั้นปี), ผู้กู้ต่อเนื่องมัธยม, ผู้กู้ต่อเนื่องสถาบันอื่น และ ผู้กู้ต่อเนื่องม.อ.(รอบ2)

\*\*\* ผู้สมัครกู้ยืมทุกคน ต้องดำเนินการ ดังนี้

1. ต้องสมัครผ่านระบบ e-Studentloan ของกองทุนฯ เพื่อแจ้งความประสงค์กู้ยืมไปยังกองทุน

 2. ต้องสมัครผ่านระบบการคัดเลือกของมหาวิทยาลัย ผ่าน https://student.psu.ac.th/information/ และต้องส่งแบบคำขอกู้ยืมและเอกสารสมัครฯ เพื่อให้มหาวิทยาลัย ตรวจสอบคณสมบัติ

\*\*\* นักศึกษาต้องดำเนินการทั้ง 2 ระบบ ควบคู่กันไป <u>หากไม่ได้ดำเนินการในขั้นตอนใดๆ ในระบบใดระบบหนึ่งอาจทำให้ไม่ได้สิทธิ์ในการกู้ยืม</u> \*\*\*

## ---> หมายเหตุ กำหนดการอาจมีการเปลี่ยนแปลง โดยจะแจ้งผ่าน <u>https://studentloan.psu.ac.th/home</u>

### หรือทาง Facebook : <u>https://www.facebook.com/psustl.hatyai</u>

### สอบถามรายละเอียดเพิ่มเติม งานกองทุนเงินให้กู้ยืมเพื่อการศึกษา กองกิจการนักศึกษา 074-282-203

| ขั้นตอนที่ต้องปฏิบัติ                  | กำหนดการ<br>วัน/เดือน/ปี       | รายละเอียด                                                                                                    | เว็บไซต์/สถานที่                                                       | หมายเหตุ                                                                                                    |
|----------------------------------------|--------------------------------|----------------------------------------------------------------------------------------------------|------------------------------------------------------------------------|----------------------------------------------------------------------------------------------------|
|                                        | 6 กรกฎาคม 2561                 | <ol> <li>ลงทะเบียน เพื่อขอรหัสผ่าน ในการเข้าสู่ระบบ</li> <li>e-Studentloan</li> </ol>                                                                                                    | https://eservices.studentl<br>oan.or.th/SLESTUDENT/ht<br>ml/index.html | ขั้นตอนนี้เฉพาะ<br>ผู้กู้ กยศ./กรอ.(รายใหม่)<br>เท่านั้น<br>วรณี ยี่เหม้รักวยแก่ง สองกรดใช้                                                                                                    |
| <ol> <li>สมัครขอกู้ยืม ผ่าน</li> </ol> | เบนตนเบ                        | <ol> <li>สมคร E-mail ของ Hormail.com /<br/>หรือGmail หรือเลือกกรอกเบอร์โทรศัพท์ของตนเอง<br/>เพื่อใช้รับ OTP ในการยื่นความประสงค์ขอกู้ยืมเงิน<br/>ผ่าน ระบบ e - Studentloan</li> </ol>                                                                                                    | https://www.live.com/<br>หรือ<br><u>www.gmail.com</u>                  | กรณบนผูญรายเก่า สามารถเข<br>login เดิมในการเข้าสู่ระบบ<br>หากลืมรหัสผ่าน ให้เลือกรีเซตรหัสผ่าน                                                                                                    |
| ີຈະນນ e-Studentloan                    | 6 กรกฎาคม -<br>20 สิงหาคม 2561 | <ol> <li>ยื่นแบบคำขอกู้ยืม/แบบยืนยันคำขอกู้ยืม(1/2561)<br/>ผ่านระบบ e - Studentloan **</li> <li>พิมพ์แบบคำขอกู้ยืม/แบบยืนยันคำขอกู้ยืม(1/2561)<br/>จากระบบ e-Studentloan เมื่อได้รับรหัสนักศึกษา<br/>เรียบร้อยแล้ว<br/>(ให้นักศึกษาพิมพ์แบบคำขอกู้ยืม 1/2561)<br/>&gt;&gt;&gt; ตัวอย่างแบบคำขอกู้ยืม &lt;&lt;&lt;</li> </ol> | https://eservices.studentl<br>oan.or.th/SLESTUDENT/ht<br>ml/index.html | <ol> <li>ผู้กู้ยืมต้องยื่นคำขอกู้ยืมเงิน ผ่านระบบ</li> <li>e-Studentloan เมื่อทราบสถานศึกษา</li> <li>ที่ต้องการเรียนในปีการศึกษา 2561</li> <li>2.กรณีกรอกแบบคำขอกู้ยืม ในระบบ</li> <li>e-Studentloan ก่อนได้รับรหัสน.ศ.</li> <li>ให้กรอกเลขบัตรประชาชน แทนไปก่อน</li> <li>และเข้าระบบแก้ไขเป็นรหัสนักศึกษา</li> <li>เมื่อได้รับรหัสน.ศ. เรียบร้อยแล้ว</li> </ol> |

| ขั้นตอนที่ต้องปฏิบัติ                      | กำหนดการ<br>วัน/เดือน/ปี | รายละเอียด                                                       | เว็บไซต์/สถานที่           | หมายเหตุ                                  |
|--------------------------------------------|--------------------------|------------------------------------------------------------------|----------------------------|-------------------------------------------|
|                                            |                          | 1. Download เอกสารสมัคร (แบบฟอร์มสมัคร                           |                            | สามารถดู ตัวอย่างการจัดเตรียม             |
|                                            |                          | กยศ./กรอ.(ตามประเภทกู้ยืม)                                       |                            | - หนังสือรับรองรายได้ / เงินเดือน         |
|                                            |                          | <ol> <li>จัดทำเอกสารสมัคร (เช่นหนังสือรับรองรายได้ /</li> </ol>  |                            | - กรณีสำเนาการกู้ยืมครั้งล่าสุด(สูญหาย)   |
|                                            |                          | หนังสือรับรองเงินเดือน /สลิปเงินเดือน ฯลฯ)                       |                            | - แบบฟอร์มการเข้าร่วมกิจกรรมจิตอาสา       |
|                                            |                          | <ol> <li>จัดทำแบบฟอร์มการเข้าร่วมกิจกรรมจิตอาสา</li> </ol>       | https://studentlo          | <u>ได้จากหน้าเว็บดาวน์โหลดเอกสารสมัคร</u> |
|                                            |                          | รับรองจากสถาบันศึกษาเดิม                                         | an.psu.ac.th/doc           | - กรณีผู้กู้ยืมจากสถานศึกษาเดิม) ที่มี    |
| 2. ขั้นตอนการจัดเตรียม                     | 6 กรกฎาคม -              | - กรณีผู้กู้ยืมรายใหม่/ ผู้กู้ต่อเนื่องมัธยม/ผู้กู้ต่อ           | ument                      | แบบฟอร์มจิตอาสารับรองจาก                  |
| เอกสารสมัคร                                | 20 สิงหาคม 2561          | เนื่องสถาบันอื่น (รทัสน.ศ. 61XXX) ให้ใช้                         |                            | สถานศึกษาเดิมอยู่แล้วสามารถใช้แบบฟอร์มา   |
|                                            |                          | แบบฟอร์มการเข้าร่วมกิจกรรมจิตอาสา                                |                            | เดิมได้ แต่ <u>ต้องม</u> ีรายละเอียดการ   |
|                                            |                          | (ในเอกสารสมัครหมายเลข 6) ฉบับเขียนมือ                            |                            | ทำกิจกรรมครอบคลุมตามแบบฟอร์ม              |
|                                            |                          | ในการส่งกับเจ้าหน้าที่กยศ./กรอ.                                  |                            | (เอกสารหมายเลข6)                          |
|                                            |                          | - กรณีผู้กู้ยืมต่อเนื่อง ม.อ. (รหัสน.ศ. 60,59,                   | https://student.psu.ac.th/ |                                           |
|                                            |                          | 58XXX) ให้กรอกข้อมูลและพิมพ์แบบฟอร์มการร่วม                      | jitarsa/                   |                                           |
|                                            |                          | กิจกรรมจิตอาสา ในระบบบันทึกการบำเพ็ญ-                            |                            |                                           |
|                                            |                          | ประโยชน์ (เพื่อเพื่อนมนุษย์) และให้อาจารย์ที่                    |                            |                                           |
|                                            |                          | ปรึกษา ปี2561 ลงนามรับรองในภาพรวมอีกครั้ง                        |                            |                                           |
| <ol> <li>สมัครขอกู้ยืม และ</li> </ol>      | 14 - 24                  | 1. ลงทะเบียน (สมัครขอกู้ยืม)                                     | https://student.psu.ac.th/ | 1. ต้องใช้รหัสนักศึกษาและ PSU             |
| จองวันส่งเอกสารสมัคร                       | สิงหาคม 2561             | <ol> <li>จองวันส่งเอกสารสมัครขอกู้ยืม ปีการศึกษา 2561</li> </ol> | information/               | Passport ในการ Login เข้าสู่ระบบ          |
| ผ่าน ระบบสารสนเทศ                          |                          |                                                                  |                            | 2. นักศึกษาจะต้องยื่นแบบยืนยัน            |
| ของกยศ.(ม.อ)                               |                          |                                                                  |                            | คำขอกู้ยืม ** ระบบ e-Studentloan          |
|                                            |                          |                                                                  |                            | ก่อนจึงจะดำเนินการในขั้นตอนนี้ได้         |
|                                            |                          | <ol> <li>ส่งเอกสารสมัคร(แบบฟอร์มสมัครกยศ./กรอ.</li> </ol>        | ห้องอเนกประสงค์            | ** กรณีไม่จองวันส่งเอกสาร **              |
| 4. ส่งเอกสารสมัคร                          | 25-26                    | (ตามประเภทกู้ยืม) เช่น แบบคำขอกู้ยืมที่พิมพ์จาก                  | ศูนย์กีฬาและสุขภาพ         | **และเอกสารไม่ครบถ้วน **                  |
|                                            | สิงหาคม 2561             | ระบบ e-Studentloan, แบบฟอร์มการเข้าร่วม                          | ชั้น 1                     | ไม่รับพิจารณาเอกสารสมัคร                  |
|                                            |                          | กิจกรรมจิตอาสา,หนังสือรับรองรายได้/เงินเดือนฯลฯ)                 |                            |                                           |
| 5. ประกาศรายชื่อ                           |                          |                                                                  | https://studentloan.psu.a  |                                           |
| นักศึกษากู้ยืมกยศ./กรอ.                    |                          |                                                                  | c.th/home                  |                                           |
| ที่ได้รับสิทธิ์กู้ยืม                      |                          |                                                                  |                            |                                           |
| ภาคเรียนที่ 1/2561                         | กลาง                     |                                                                  |                            |                                           |
| รอบสมัครเดือนสิงหาคม                       | เดือนกันยายน             |                                                                  |                            |                                           |
| <ol> <li>ปฐมนิเทศนักศึกษากู้ยืม</li> </ol> | 2561                     | 1. ประกาศกำหนดการปฐมนิเทศนักศึกษากู้ยืม                          | https://studentloan.psu.a  |                                           |
| ประจำปีการศึกษา 2561                       |                          | ประจำปีการศึกษา 2561 <b>(เฉพาะกรณีผู้กู้ยืม</b>                  | <u>c.th/home</u>           | *** หากนักศึกษาไม่เข้าร่วม                |
|                                            |                          | รายใหม่/ ผู้กู้ต่อเนื่องมัธยม/ ผู้กู้ต่อเนื่อง                   |                            | จะถือว่านักศึกษาสละสิทธิ์การกู้ยืม        |
|                                            |                          | สถาบันอื่น)                                                      |                            |                                           |

งานกองทุนเงินให้กู้ยืมเพื่อการศึกษา

มหาวิทยาลัยสงขลานครินทร์ วิทยาเขตหาดใหญ่

สอบถามเพิ่มเติม โทร. 074-282203 วันเวลาราชการ